# Table of Contents

| Overview                                | 1 |
|-----------------------------------------|---|
| Revise Supplier Registion questionnaire | 1 |
| Appendix                                | 2 |
| Training Materials and Helpful Links    | 2 |
| Support                                 | 2 |

### **OVERVIEW**

This process should be followed to make updates to your SAP Supplier Profile for Best Buy. Changes can include, but are not limited to, Supplier Name, Address, Contact information. If you have a Tax ID change, please contact <u>BBYSLM@bestbuy.com</u> as this change cannot be completed by revising your Supplier Registration Questionnaire.

# **REVISE SUPPLIER REGISTION QUESTIONNAIRE**

- 1. Login to SAP Business Network
  - a. https://service.ariba.com/Sourcing.aw
- 2. Select Ariba Proposals & Questionnaires from the dropdown in the upper left
- 3. Click on the Supplier registration questionnaire link

| There are no matched postings. Welcome to the Ariba Spend Management site for Best Buy. This site assists in identifying world class suppliers who are market leaders in quality, service, and cost. Ariba, Inc. administers this site in an effort to ensure market integrate the second second | ty. |
|----------------------------------------------------------------------------------------------------|-----|
|                                                                                                    |     |
| Home                                                                                                    |     |
| Events                                                                                                    |     |
| Title ID End Time I Event Type Participated                                                                                                    |     |
| Notems                                                                                                    |     |
| Registration Questionnaires                                                                                                    |     |
| Title ID End Time I Status                                                                                                    |     |
| Status: Open (1)  Supplier registration questionnaire Doc1099513373 5/1/2025 12:34 PM In Registration                                                                                                    |     |
| Qualification Questionnaires                                                                                                    |     |
| Title ID End Time I Commodity Regions Status                                                                                                    |     |
| No Rems                                                                                                    |     |
| Questionnaires                                                                                                    |     |
| Title ID End Time 4 Commodity Regions Status                                                                                                    |     |
| No tems                                                                                                    |     |
| Certificates                                                                                                    |     |
| Certificate Info Effective Expiration Attachment Questionnaire Stat                                                                                                    | 5   |
| No liems                                                                                                    |     |

#### 4. Click **Revise Response** button

| Doc607955241 - Supplier registration questionnaire                         |                 | C Time remaining 286 days 21:33:23 |
|----------------------------------------------------------------------------|-----------------|------------------------------------|
| You have submitted a response for this event. Thank you for participating. |                 |                                    |
| All Content                                                                | Revise Response |                                    |

5. Click **OK** to confirm that you would like to revise your response

| ▲ Revise Response?                                             |                         |                      |
|----------------------------------------------------------------|-------------------------|----------------------|
| You have already submitted a response for this event. Click OK | if you would like to re | evise your response. |
|                                                                |                         |                      |
|                                                                | ОК                      | Cancel               |
|                                                                |                         |                      |

- 6. Revise fields to reflect current information
- 7. Click Submit Entire Response
- 8. Best Buy will review your revised questionnaire and your profile will be updated once approved.

### **APPENDIX**

### **Training Materials and Helpful Links**

SAP Ariba Supplier Login: Ariba Sourcing

Best Buy Partner Portal: https://partners.bestbuy.com/applications/sap-network-user-guide-slm

FAQ: https://partners.bestbuy.com/applications/sap-network-user-guide-faqs-slm

SAP Help Center: https://helpcenter.ariba.com/index.html

SAP Supplier Information Portal: <u>https://support.ariba.com/item/view/204946</u>

### Support

Best Buy Supplier Management: <u>BBYProcurement@bestbuy.com</u>

Best Buy SLM Support: <a href="mailto:BBYSLM@bestbuy.com">BBYSLM@bestbuy.com</a>

Back to Top

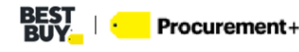